Signalization of a computer outage from the CM server allows to detect a non-communicating computer, or an errorneous internet line. It's based on communication initiated from the C-Monitor client's side, which contacts the CM Server every 15sec with about 80byte packet. Time is counted on the CM Server since last contact. If the time exceeds the interval entered for evaluation of connection outage, the public IP address for the given computer is immediately pinged, to find out whether has dropped the computer individually, or the whole internet line. Subsequently, error messages are generated from the CM Server.

Skip to <u>Ways of signalizing online connection outage errors</u>

# Setup of monitoring of online connection outages

The very setup is realized after login to CM Portal, and it's realized for every PC or server individually. Open Admin zone, and in the left menu press "Computers"

|                                                | 1.             | Admin zó         | ina               | Prehliadanie a<br>Vyhodnotenie | Customer                      | Desk  |                          |                                |               |                                   |                                    | Ope                                  | rátor: Pavol                        |         | C        |   |
|------------------------------------------------|----------------|------------------|-------------------|--------------------------------|-------------------------------|-------|--------------------------|--------------------------------|---------------|-----------------------------------|------------------------------------|--------------------------------------|-------------------------------------|---------|----------|---|
| Ztaliť vletko – Roztaliť vletko                | 3              | Poč              | itače             |                                |                               |       |                          |                                |               |                                   |                                    |                                      |                                     |         |          |   |
| Hlavnó menu<br>Záraznici<br>2. prznaca         | Spoil<br>Licer | odnosť s<br>ncia | esl               | Počitu<br>Umie<br>T OS         | dă<br>strenie <sup>6930</sup> | Poed  | liv.Email<br>Len zapožić | iané PC                        | Operator      |                                   | Hadaf                              |                                      |                                     |         |          | 3 |
| Audit SW a evidencia HW                        | Zozw           | am poStai        | čov (zabrazená    | 1 položka z celkové            | ho počtu 2632]                | Edit  | ovať označ               | esé                            | Odini         | italoval C-Nonitor                | z označených                       | Zm                                   | azaf označ                          | ené     |          |   |
| Pooživatelia<br>Môj profil<br>Zákaznicke kontá | ×              | ы                | CM-ID<br>počitača | Meno počitača v<br>sleti       | Umiestrenie<br>počitača       | Pout  | vateľ                    | Spoločnosť                     | Aktuálny stav | Registrácia<br>počítača v<br>CIII | Licencia CM                        | Posil.<br>odoslaný<br>email do<br>CM | Post.<br>online<br>spojenie<br>s CM |         |          |   |
| Používateľská história                         | 8              | 7334             | SEAN982           | HP6930P                        | prenosny BA                   | Pavol | haškevič                 | SEAL IF<br>Services,<br>8.7.0. | Funkčeý       | 23.09.2911                        | Operator (Premium)<br>(MS Windows) | 7. Mar<br>2012<br>17:00:41           | 7. Mar<br>2012<br>17:25:28          | Prehlad | Editovat |   |

Image: Vyhľadanie PC pre nastavenie kontroly online stavu

After finding a concrete computer or server, choose edit and press the tab Online connection

The option of outage notification is defaultly disabled, so it has to be turned on by switching the item "Warn of communication failures" to "Yes".

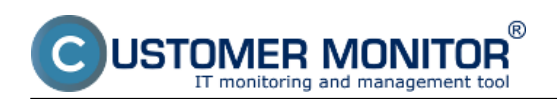

## Signalization of connection outages from the CM server

Published on Customer Monitor (https://customermonitor.eu)

|                                                    |                                                                            |                                                                                                    |                                     |                                  | Úvodný prehľad | ? Manual 🛛 🙂         | Odhlāsif |
|----------------------------------------------------|----------------------------------------------------------------------------|----------------------------------------------------------------------------------------------------|-------------------------------------|----------------------------------|----------------|----------------------|----------|
|                                                    | Admin zóna Prei<br>Vyh                                                     | hliadanie a<br>odnotenie Customer Des                                                                                                    | ĸ                                   |                                  | Oper           | älor. Meno operätora | C        |
| Zhai il sheka 🔹 Rezha i f sheko                    | 😼 Počítače                                                                 |                                                                                                    |                                     |                                  |                |                      |          |
| - Hlavné menu                                      | Spoločnosť                                                                 | Počítač &                                                                                                    | Pouiiv/Email                        | Openitor                         | _              | _                    | _        |
| Zákaznici                                          | Licencia                                                                   | • 05                                                                                                    | 🗌 Len zapožićané P                  | c                                | Hfa            | dať                  | *        |
| Politade<br>Audit Citilia auditancia 1881          |                                                                            |                                                                                                    |                                     |                                  |                |                      |          |
| Addt ovv a evidencia Hvv                           | Počitač SEANB02 (H                                                         | P6930P)                                                                                                    |                                     | Odinštalovať C-Me                | onitor         | Zmazať počita        | £ 📫      |
| Použivatelia                                       | Všeobecné nastavenia 0.                                                    | Ine spojanie Vyhodnocovanie zón                                                                                                    | Vzdialený prístup                   | SMS kontakty pre Watches         | Nastavenia C-M | ionitora             |          |
| Môj profil                                         | Interval HTTP komunikácie                                                  |                                                                                                    |                                     |                                  | Uložiť         | Prehľad              | •        |
| Zakaznicke konta<br>Routhetetetete                 | Krátky interv. v pracovnom režime                                          | e 💈 sek (min, 5 sek)                                                                                                    |                                     |                                  |                |                      | _        |
| P DECREMENTARY INSTANTS                            | Krátky interv. v křudovom režime                                           | 15 sek (min. 15 sek)                                                                                                    |                                     |                                  |                |                      |          |
| Admin. nástroje                                    | Dihý interval                                                              | 180 sek (min. 180 sek)                                                                                                    |                                     |                                  |                |                      |          |
| Inštalácie a skripty                               | Krátky interval je na udržanie komu<br>Dítý interval je na prenos vkčšieho | nikácie C-Monitora so serverom, minimá<br>množstva údajov, napríklad online stavp                                                                                                    | Iny rozsah prenášaných<br>ročítača. | h dát.                           |                |                      |          |
| C-Image nastavenie                                 |                                                                            | university and a subject to be used a subject to be a subject to be a subject |                                     |                                  |                |                      |          |
| Udržiavanie PC                                     | Upozorňovanie na výpadky spoje                                             | nia                                                                                                    |                                     |                                  |                |                      |          |
| - C-Monitor klient                                 | Upozorňovať na výpadky                                                     | Ano 🔹                                                                                                    |                                     |                                  |                |                      |          |
|                                                    | Testovať dostupnosť linky                                                  | Netestovať                                                                                                    |                                     | •                                |                |                      |          |
| Nastavenia C-Monitora na PC<br>Rozette a stav úloh | Upozomenie opakovať každých                                                | 15 min (0 = pošle sa iba r                                                                                                    | az pri vzniku poruchy)              |                                  |                |                      |          |
| Watches - nastavenia                               | Predižovať interval 2x<br>Trvania vipadky, po ktorom ca                    | 1 do 24 hod (0 = vypnuk                                                                                                    | 0                                   |                                  |                |                      |          |
| Aktualizácia C-Monitor klienta                     | spusti notifikácia                                                         | a min                                                                                                    |                                     |                                  |                |                      |          |
| Verzie                                             |                                                                            |                                                                                                    |                                     | -                                |                |                      |          |
| Licencie                                           | Notifikáciu posielať na adresy                                             |                                                                                                    |                                     |                                  |                |                      |          |
| Stahnuté súbory z počítačov                        |                                                                            | Pridelený technik, ktorý nemá blokova                                                                                                    | né emaily pre tohto zák:            | aznika, dostáva email automatick | 8              |                      |          |
| Komunikácia                                        |                                                                            |                                                                                                    |                                     |                                  |                |                      |          |
| Odnalané pržiadaváv z CM                           | Časové blokovanie generovania p                                            | oruchy výpadku spojenia:                                                                                                    |                                     |                                  |                |                      |          |
| Prijaté správy do CM                               |                                                                            |                                                                                                    |                                     |                                  |                |                      |          |
| Vzdialený prístup                                  | Pridať čas blokovania                                                      |                                                                                                    |                                     |                                  |                |                      |          |
| Odoslané SMS a Emaily                              |                                                                            |                                                                                                    |                                     |                                  |                |                      |          |
| + Externé programy                                 | Upozorňovať na výpadky cez SMS                                             | Ne •                                                                                                    |                                     |                                  |                |                      |          |
| - Archiv                                           |                                                                            |                                                                                                    |                                     |                                  |                |                      | -        |

Image: Zapnutie upozorňovania na výpadky

After this change, set up testing of the line's availability by the last recognized IP address, from which the server was available. You can also set another fixed IP address, from which the server is available, or completely disable testing of the line's availability.

| Upozorňovanie na výpadky spojenia                   |                                              |  |  |  |
|-----------------------------------------------------|----------------------------------------------|--|--|--|
| Upozorňovať na výpadky                              | Áno 🔻                                        |  |  |  |
| Testovať dostupnosť linky                           | Posledná zistená verejná IP                  |  |  |  |
| Upozornenie opakovať každých                        | Posledná zistená verejná IP<br>Iná IP adresa |  |  |  |
| Predlžovať interval 2x                              | Netestovať                                   |  |  |  |
| Trvanie výpadku, po ktorom sa<br>spustí notifikácia | 3 min                                        |  |  |  |
|                                                     |                                              |  |  |  |

Image: Nastavenie testovania dostupnosti internetovej linky

Then, set repetition interval of the outage notifications, i.e. how often will be an email, resp. SMS, sent within duration of the outage of online connection with CM Server. If you enter 0, the warning will only be sent once. You have an option to prolong the interval 2x, in this case even the maximal

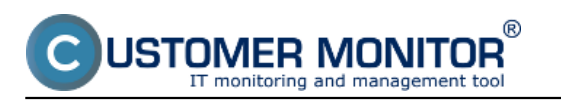

### time interval.

| Upozorňovanie na výpadky spojenia                   |                                                  |  |  |  |
|-----------------------------------------------------|--------------------------------------------------|--|--|--|
| Upozorňovať na výpadky                              | Áno 👻                                            |  |  |  |
| Testovať dostupnosť linky                           | Posledná zistená verejná IP 🔹                    |  |  |  |
| Upozornenie opakovať každých                        | 15 min (0 = pošle sa iba raz pri vzniku poruchy) |  |  |  |
| Predlžovať interval 2x                              | do 24 hod (0 = vypnuté)                          |  |  |  |
| Trvanie výpadku, po ktorom sa<br>spustí notifikácia | 3 min                                            |  |  |  |
| Notifikáciu posielať na adresy                      |                                                  |  |  |  |

Pridelený technik, ktorý nemá blokované emaily pre tohto zákazníka, dostáva email automaticky

#### Image: Nastavenie opakovania oznámení

Then set time of the online connection outage, after which will the notification launch (for servers is suitable a 3-5 minutes interval, as we assume occasional restarts etc.)

Usually, emails and SMS are sent to the assigned operator, though there's also an option to add other email addresses as well, e.g. to local IT workers etc. The address is entered into the text field

You can optionally set time when sending of the notifications is blocked, for instance weekends, during scheduled maintenance etc.

| Časové blokovanie gene | asové blokovanie generovania poruchy výpadku spojenia: |         |         |             |             |       |
|------------------------|--------------------------------------------------------|---------|---------|-------------|-------------|-------|
| Nový čas blokovania    | od 00:00 do 00:00                                      | V dňoch | Pon Úto | 🗖 Str 🔲 Štv | 🗖 Pia 🔲 Sob | Ned - |
| Pridať čas blok        | ovania                                                 |         |         |             |             |       |

Image: Zvolenie času blokovania oznámení

The last option is enabling, or disabling of sending SMS messages, which will begin to be sent when the outage occurs and also when it ends to selected phone numbers. Emails are sent automatically, sending of SMS has to be enabled. Sending of SMS is very convenient for servers and important work stations, which has to be nonstop available. This way, the operator is able to respond to an outage immediately after he receives the message. After pressing "Add SMS contact", you'll see a dialog to enter name of the contact, as well as his phone number, which must be entered in the international format, e.g. +421905123456

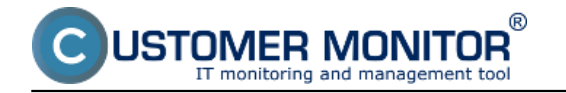

Operátori, ktorým budú posielané upozornenia o výpadku spojenia cez SMS:

Pavol (+421905123456)
Ďařšie SMS kontakty, na ktoré budú posielané upozornenia o výpadku spojenia:
Nový kontakt
Tel. číslo
Pridať SMS kontakt
Telefónne čísla zadávajte v medzinárodnom tvare

Image: Pridanie SMS kontaktu

# Ways of signalizing online connection outage errors

If a computer loses online connection, the status appears in errors, the operator receives an email, possibly SMS if sending is enabled. According to the sent email / error, you can tell whether was lost connection of the entire internet line, or just a concrete PC. If it was only outage of connection with PC, value of the error is "Computer connectivity lost"

|                                          | Admin zóna Prehliadanie a Customer Desk                                                                             | Operator: Pevol           | C      |
|------------------------------------------|----------------------------------------------------------------------------------------------------|---------------------------|--------|
| Ztaff data - Rechaff data                | 8 Poruchy                                                                                                    |                           | ?      |
| Upozormenia                              | Spoločnosť ozd Politel 6 6500 Použivateľ Operátor Typ -                                                             |                           | _      |
| Historia poruch<br>Poruchy na počítačoch | Kritský darm – Alarm – Hilodof Kotkujúca na uzavretie                                                               |                           |        |
| - Zobrazenia                             | SEANBHS - ELITEBOOK6930 - Pavol Paikevič : Zoznam poruchových stavov [zobracená 1 poločka ]                         | Potentiť označené poruchy |        |
| Zány<br>Watches (Online monitoring)      | X • Id Droveň Trvanie poruchy Popis poruchy Vyhodnotená hodnote árovne počítača v Používateľ poruchy Politača sieti | Spoločnosť                |        |
| Počítače<br>Online informácie            | 1525485  2m 16a Computer Computer Computer Last connection: Last connection: SEANBIS ELITEROCHEE338 Pavel           | SEAL IT Services, s.r.o.  | Detail |

Image: Výpadok spojenia s PC bez výpadku int. linky

You'll also receive an email at start of the error, as well as when it ends. In the email after restore, you can also see PC uptime, so we can determine whether the PC was already restarted with no need for another watch.

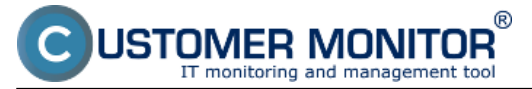

Published on Customer Monitor (https://customermonitor.eu)

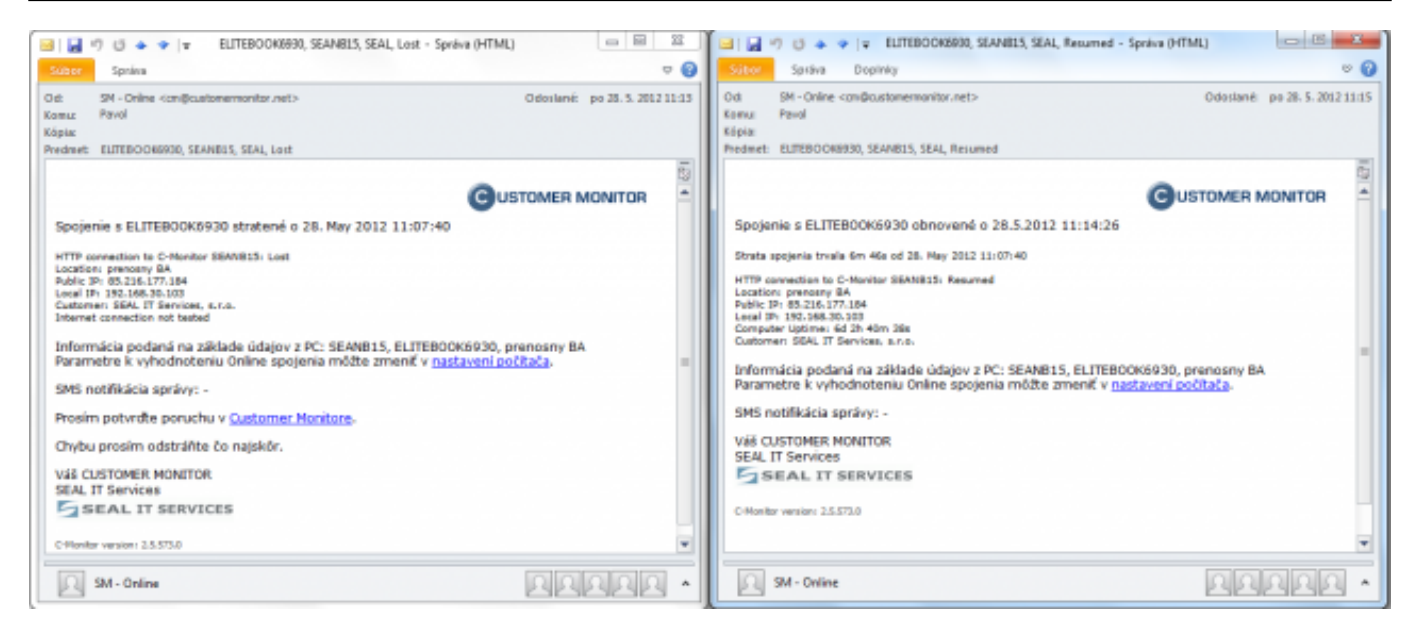

Image: Emailové hlásenie po strate a obnovení spojenia

If you've set monitoring of the internet line's availability, status in the error will be evaluated as lost of either the last known IP address of the internet line, or if you've entered a custom address, then it'll be connection lost of the manually entered IP address

|                                                                               | Admin zóna Probliadanie a Operator: Pavol Paškevi Operator: Pavol Paškevi                                                                                                    | • ©    |
|-------------------------------------------------------------------------------|----------------------------------------------------------------------------------------------------|--------|
| - Zhait vlatka - Robait vlatka                                                | 8 Poruchy                                                                                                    | ?      |
| Upozomenia                                                                    | Restormer and Pollad 6 0000 Peulineter Der Ter                                                                                                    |        |
| Hatória parúch                                                                | w HEstaf Extende alarm  Alarm  Alarm  Ber obyby □ Nedefinované □ Blokované □ Čakajúna na uzavrelle                                                                                                    |        |
| Zobrazenia                                                                    | SEAND15 - ELITEDO068900 - Pavol Pakkević : Zoznam poruchových stavov [ zobrazená 1 polstka ]                                                                                                    | aty 冒  |
| Zäny<br>Watches (Online monitoring)                                           | X • Id Úroveň Trvanie poruchy Popia poruchy Popia poruchy hodnotená hodnota drovne počítača V Používateľ Spoločnosť poristity                                                                                                    |        |
| Počtaba<br>Onine informácie<br>Internet bandwidth monitor<br>Zmeny na počtači | Programmed live:     Standard live:       12025588     6m 24s     Omion appinnin     100 %, Last<br>dom/ed/dr.     SEAU115     EL/TEROCH8000     Pavol Pallewid     SEAU17       11 10 39     21 45 2012     11 10 39     11 10 39     FL/TEROCH8000     Pavol Pallewid     SEAU17 | Detail |

Image: Výpadok spojenia PC s výpadkom int. linky

Similarly, you'll receive an email at start and end of the error. The email contains information about PC uptime, so you can determine, if the PC was restarted.

| ( ) · · · · · · · · · · · · · · · ·                                                                                                    | □     □     □     □     □     □     □     □     □     □     □     □     □     □     □     □     □     □     □     □     □     □     □     □     □     □     □     □     □     □     □     □     □     □     □     □     □     □     □     □     □     □     □     □     □     □     □     □     □     □     □     □     □     □     □     □     □     □     □     □     □     □     □     □     □     □     □     □     □     □     □     □     □     □     □     □     □     □     □     □     □     □     □     □     □     □     □     □     □     □     □     □     □     □     □     □     □     □     □     □     □     □     □     □     □     □     □                                                                                                        |
|----------------------------------------------------------------------------------------------------|----------------------------------------------------------------------------------------------------|
| Out     Spinns     Odd       Out     SPI - Online - comBoustomermonitor.net>     Oddstané: po 26.5.2012.11.25       Komu     Pevil     Kopute       Perime     IPVIL     Perime                                                                                                    | Optimize     Depining     Optimize     Depining     Optimize     Optimize |
| OUSTOMER MONITOR                                                                                                    | GUSTOMER MONITOR                                                                                                    |
| Internet connection to 85.216.177.184: Lost<br>Prog pecket less: 100%<br>Customer: SRM_ET Services, 4.1.e.<br>Internet connection totation from unusel.ak ()<br>Informácia podaná na základe údajov z PC: SEANB15, ELITEBOOK6930, prenosny BA<br>Parametre k vyhodnoteniu Online spojenia môžke zmeniť v <u>nastavení počkača</u> .<br>SMS notříkácia správy: - | Strata spojenia trvala 13m 43a od 28. May 2012 11:18:36<br>Isternet connection to 85.216.177.184: Resumed<br>Computer Uptime: 6d 25 57m 44e<br>Customent 58A.17 Samkes, kno.<br>Isternet connection trated from srs. sealak ()<br>Informácia podaná na základe údajov z PC: SEANB15, ELITEBOOK6930, prenosny BA<br>Parametre k vyhodnoteniu Online spojenia môžte zmeniť v <u>metavisní počítača</u> .                                                                                                    |
| Prosim potvrđe poruchu v <u>Customer Monitore</u> .<br>Chybu prosim odstrářite čo najskôr.<br>Váš CUSTOMER MONITOR                                                                                                    | SMS notifikácia správy: -<br>VSE CUSTOMER MONITOR<br>SEAL IT Services                                                                                                    |
| SM-Online RARA A                                                                                                    | D SM-Online DAAAA *                                                                                                    |

Image: Emailové hlásenie po strate a obnovení int.linky

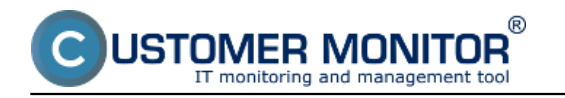

# Tip: Prevent notification of online connection outage from every computer individually when the entire internet connection fails

If you monitor more servers / computers from one connection, and don't want to receive notifications from every PC individually in case the whole line fails, activate monitoring of connection outage based on ping to IP address of the connection (**Testing of line availability** - <u>see above in this</u> <u>article</u>) for <u>each</u> computer. After this setup, CM Server will warn about the line's outage only from one computer (sometimes from two). Subject of the email about connection outage will of course begin with IP address of the connection.

#### Date:

## 02/05/2012External Links:

Nastavenie sledovania štartu/reštartu PC [1]Images:

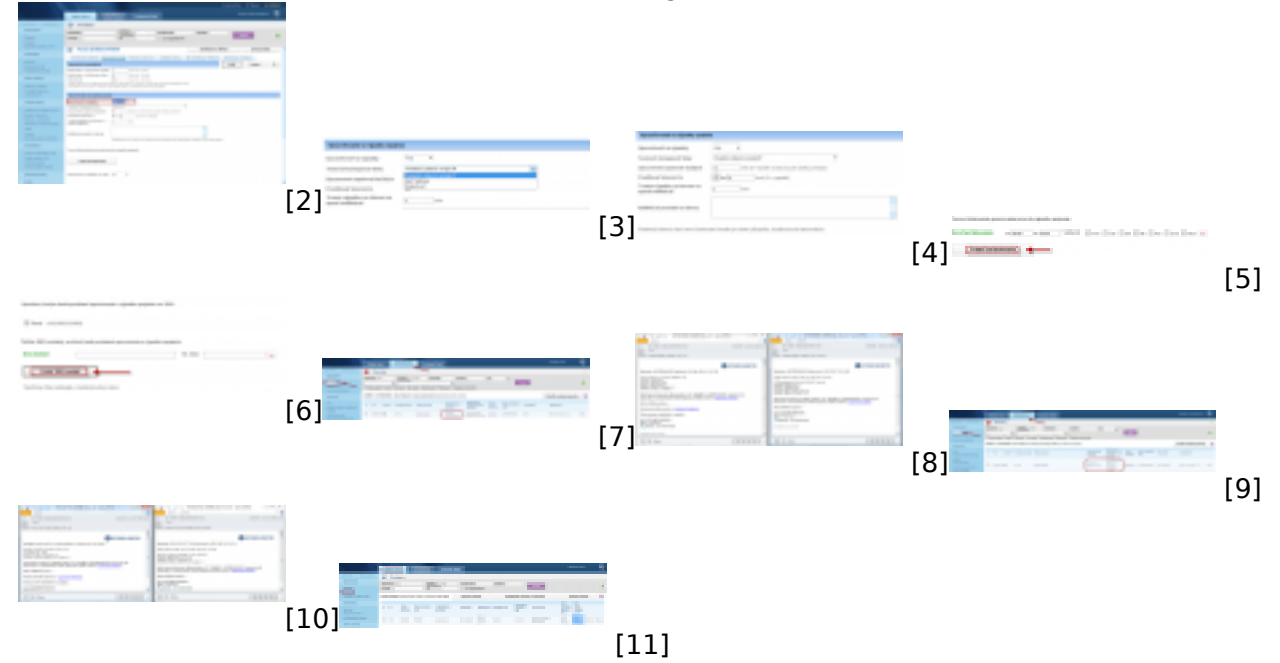

## Links

- [1] https://customermonitor.eu/node/556
- [2] https://customermonitor.eu/sites/default/files/Zapnutie\_upozornovania\_vypadkov\_linky.png
- [3] https://customermonitor.eu/sites/default/files/03.png
- [4] https://customermonitor.eu/sites/default/files/04.png
- [5] https://customermonitor.eu/sites/default/files/05.png
- [6] https://customermonitor.eu/sites/default/files/07.png
- [7] https://customermonitor.eu/sites/default/files/online1.png
- [8] https://customermonitor.eu/sites/default/files/mail1.png
- [9] https://customermonitor.eu/sites/default/files/online2.png
- [10] https://customermonitor.eu/sites/default/files/mail2.png
- [11] https://customermonitor.eu/sites/default/files/01\_2.png